# TCP Connections Fail to Establish When Traffic Follows Asymmetric Paths

### Contents

Introduction Problem Topology Diagram Diagnostic Solution Conclusion

### Introduction

This document describes problem that arises when asymmetric paths are used for traffic forwarding in SD-WAN fabric.

# Problem

Secure Shell (SSH) connections can not be established to host2 (hostname - edgeclien2) from host1 (hostname - edgeclien1), but at the same time SSH works fine in reverse direction.

```
[root@edgeclient2 user]# ssh user@192.168.40.21
user@192.168.40.21's password:
Last login: Sun Feb 10 13:26:32 2019 from 192.168.60.20
[user@edgeclient1 ~]$
```

[root@edgeclient1 user]# ssh user@192.168.60.20
<nothing happens after that>

#### or

[user@edgeclient1 ~]\$ ssh user@192.168.60.20 ssh\_exchange\_identification: Connection closed by remote host

Both edgeclient1 and edgeclient2 SSH daemons and clients have known good configurations and connections can be established from local LAN segment successfully:

```
vedge4# request execute vpn 40 ssh user@192.168.60.20
user@192.168.60.20's password:
Last login: Sun Feb 10 13:28:23 2019 from 192.168.60.7
[user@edgeclient2 ~]$
```

All other Transmission Control Protocol (TCP) applications have similar problems.

#### **Topology Diagram**

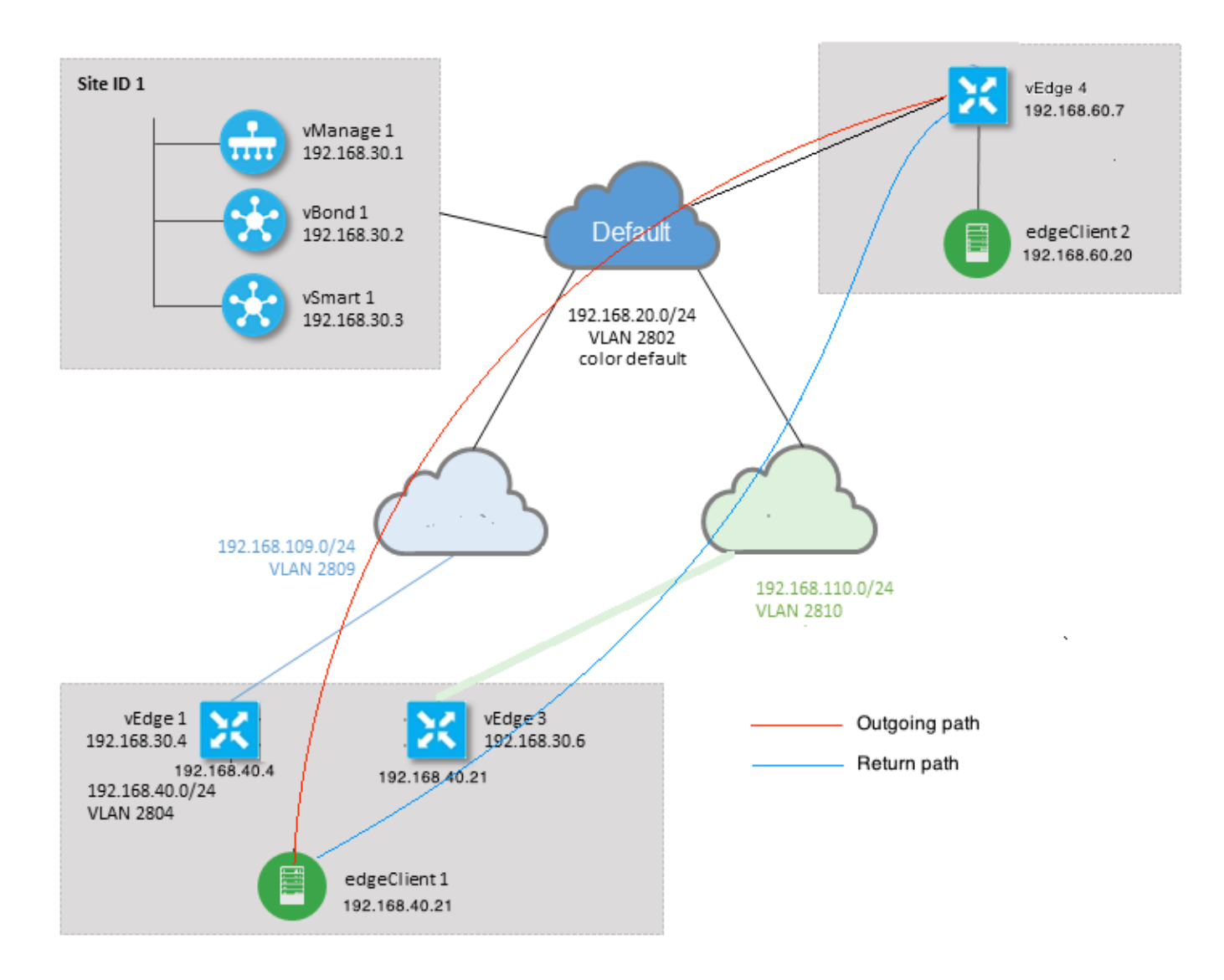

## Diagnostic

This Access Control Lists (ACLs) were configured and applied in corresponding directions on service-side interfaces of vEdge1 and vEdge3:

```
policy
access-list SSH_IN
 sequence 10
  match
   source-ip 192.168.40.21/32
   destination-ip 192.168.60.20/32
   !
   action accept
   count SSH_IN
   !
  !
 default-action accept
 Ţ
 access-list SSH_OUT
  sequence 10
  match
```

```
source-ip 192.168.60.20/32
destination-ip 192.168.40.21/32
!
action accept
count SSH_OUT
!
default-action accept
!
```

#### Mirrored ACL was applied on vEdge4:

```
policy
access-list SSH_IN
 sequence 10
  match
   source-ip 192.168.60.20/32
   destination-ip 192.168.40.21/32
   !
  action accept
   count SSH_IN
  !
  !
 default-action accept
 !
 access-list SSH_OUT
 sequence 10
  match
   source-ip 192.168.40.21/32
   destination-ip 192.168.60.20/32
   !
  action accept
   count SSH_OUT
  !
  !
  default-action accept
 !
!
```

Also app-visibility was enabled on all vEdge routers and flows were checked during SSH connection establishment phase:

| vedge1# show app cflowd flows   tab ; show policy access-list-counters |        |       |         |           |         |      |           |        |        |               |       |  |
|------------------------------------------------------------------------|--------|-------|---------|-----------|---------|------|-----------|--------|--------|---------------|-------|--|
|                                                                        |        |       |         |           |         |      |           | TCP    |        |               |       |  |
| TIME                                                                   | EGRE   | ESS   | INGRESS |           |         |      |           |        |        |               |       |  |
|                                                                        |        |       |         |           | SRC     | DEST | IP        | CNTRL  | ICMP   |               | TOTAL |  |
| TOTAL                                                                  | MIN    | MAX   |         |           |         | ТО   | INTF      | INTF   |        |               |       |  |
| VPN SR                                                                 | RC IP  |       | DEST    | IP        | PORT    | PORT | DSCP PROT | ) BITS | OPCODE | NHOP IP       | PKTS  |  |
| BYTES                                                                  | LEN    | LEN   | START T | IME       |         | EXPI | RE NAME   | NAME   |        |               |       |  |
|                                                                        |        |       |         |           |         |      |           |        |        |               |       |  |
| 40 19                                                                  | 92.168 | 8.40. | 21 192. | 168.60.20 | 47866   | 22   | 0 6       | 24     | 0      | 192.168.109.7 | 3     |  |
| 227                                                                    | 66     | 87    | Sun Feb | 17 14:13  | 25 2019 | 34   | ge0/0     | ge0/1  |        |               |       |  |

```
COUNTER
NAME PACKETS BYTES
```

SSH\_IN SSH\_IN 3 227 SSH\_OUT SSH\_OUT 2 140 vedge3# show app cflowd flows | tab ; show policy access-list-counters TCP EGRESS INGRESS TTME IP CNTRL ICMP SRC DEST TOTAL ТО INTF INTF TOTAL MIN MAX VPN SRC IP DEST IP PORT PORT DSCP PROTO BITS OPCODE NHOP IP PKTS BYTES LEN LEN START TIME EXPIRE NAME NAME \_\_\_\_\_ \_\_\_\_\_ 40 192.168.60.20 192.168.40.21 22 47866 0 6 18 0 192.168.40.21 8 480 60 Sun Feb 17 14:14:08 2019 51 ge0/1 ge0/0 60 COUNTER NAME NAME PACKETS BYTES \_\_\_\_\_ SSH\_IN SSH\_IN 0 0 SSH\_OUT SSH\_OUT 7 420 vedge4# show app cflowd flows | tab ; show policy access-list-counters TCP TIME EGRESS INGRESS IP CNTRL ICMP SRC DEST TOTAL TOTAL MIN MAX ТΟ INTF INTF VPN SRC IP DEST IP PORT PORT DSCP PROTO BITS OPCODE NHOP IP PKTS BYTES LEN LEN START TIME EXPIRE NAME NAME \_\_\_\_\_ \_\_\_\_\_ -----192.168.40.21 192.168.60.20 47866 22 0 6 2 0 192.168.60.20 4 40 60 60 Sun Feb 17 14:17:44 2019 37 ge0/2 ge0/0 240 192.168.60.20 192.168.40.21 22 47866 0 6 18 0 192.168.110.6 8 40 592 74 74 Sun Feb 17 14:17:44 2019 49 ge0/0 ge0/2 COUNTER NAME PACKETS BYTES NAME

|         |         |   | 0   |  |  |
|---------|---------|---|-----|--|--|
|         |         |   |     |  |  |
| SSH_IN  | SSH_IN  | 8 | 592 |  |  |
| SSH_OUT | SSH_OUT | 4 | 240 |  |  |

As you can see from these outputs, inbound and outbound flows are asymmetric. edgeclient1 (192.168.40.21) is trying to establish SSH session with edgeclient2 (192.168.60.20) and incoming traffic comes via vEdge1 and return traffic returns via vEdge3. From the ACL counters you can see also that number of incoming and outgoing packets on vEdge4 doesn't match with with sum in corresponding directions on vEdge1 and vEdge3. At the same time, there is no packet loss when testing with **ping**:

[root@edgeclient1 user]# ping -f 192.168.60.20 -c 10000
PING 192.168.60.20 (192.168.60.20) 56(84) bytes of data.

--- 192.168.60.20 ping statistics ---10000 packets transmitted, 10000 received, 0% packet loss, time 3076ms rtt min/avg/max/mdev = 0.128/0.291/6.607/0.623 ms, ipg/ewma 0.307/0.170 ms [root@edgeclient2 user]# ping -f 192.168.40.21 -c 10000
PING 192.168.40.21 (192.168.40.21) 56(84) bytes of data.

--- 192.168.40.21 ping statistics ---10000 packets transmitted, 10000 received, 0% packet loss, time 3402ms rtt min/avg/max/mdev = 0.212/0.318/2.766/0.136 ms, ipg/ewma 0.340/0.327 ms Als recap that SSH works fine in reverse direction and files can be conied on

Als recap that SSH works fine in reverse direction and files can be copied over scp/sftp as well without any issues.

### Solution

Some Deep Packet Inspection (DPI) configuration or data policy were suspected initially, but none of them were activated:

vedge3# show policy from-vsmart
% No entries found.

vedge1# show policy from-vsmart
% No entries found.

But eventually it was found that TCP optimization was enabled:

vedge1# show app tcp-opt active-flows

|      |               |          |        |        |      |                          | EGRESS | INGRESS |       |
|------|---------------|----------|--------|--------|------|--------------------------|--------|---------|-------|
|      |               |          |        | SRC    | DEST |                          | INTF   | INTF    | TX    |
| RX   |               | UNOPT    | PROXY  |        |      |                          |        |         |       |
| VPN  | SRC IP        | DEST IP  |        | PORT   | PORT | START TIME               | NAME   | NAME    | BYTES |
| BYTE | S TCP STATE   | REASON   | IDENTI | ГҮ     |      |                          |        |         |       |
|      |               |          |        |        |      |                          |        |         |       |
| 40   | 192.168.40.21 | 192.168. | 60.20  | 47868  | 22   | Sun Feb 17 14:18:13 2019 | ge0_0  | ge0_1   | 314   |
| 0    | In-progress   | -        | Client | -Proxy |      |                          |        |         |       |

vedge1# show app tcp-opt expired-flows

|       |            |        |          |       |       |        | SRC      | DEST      |      |       |     |          |      |     |
|-------|------------|--------|----------|-------|-------|--------|----------|-----------|------|-------|-----|----------|------|-----|
| TX    | RX         |        | UNC      | PT PF | ROXY  |        |          |           |      |       |     |          |      |     |
| TIMES | TAMP       | VPN    | SRC IP   |       | DEST  | IP     | PORT     | PORT      | STAI | RT TI | ME  |          |      | END |
| TIME  |            |        | BYTES    | BYTES | TCP   | STATE  | REASON   | IDENTITY  |      | DEL   | ETE | REASON   |      |     |
|       |            |        |          |       |       |        |          |           |      |       |     |          |      |     |
| 15498 | 19969608   | 40     | 192.168. | 40.21 | 192.1 | 68.60. | 7 22     | 56612     | Sun  | Feb   | 10  | 18:32:49 | 2019 | Sun |
| Feb 1 | 0 18:36:03 | 3 2019 | 5649     | 4405  | Opti  | mized  | -        | Server-Pi | roxy | CLC   | SED |          |      |     |
| 15498 | 20055487   | 40     | 192.168. | 40.21 | 192.1 | 68.60. | 7 22     | 56613     | Sun  | Feb   | 10  | 18:34:15 | 2019 | Sun |
| Feb 1 | 0 19:07:46 | 5 2019 | 5719     | 4669  | Opti  | mized  | -        | Server-Pi | roxy | CLC   | SED |          |      |     |
| 15504 | 08210511   | 40     | 192.168. | 40.21 | 192.1 | 68.60. | 20 47862 | 2 22      | Sun  | Feb   | 17  | 13:56:50 | 2019 | Sun |
| Feb 1 | 7 13:56:58 | 3 2019 | 401      | 0     | Opti  | mized  | -        | Client-Pr | roxy | STA   | TE- | TIMEOUT  |      |     |
| 15504 | 08981634   | 40     | 192.168. | 40.21 | 192.1 | 68.60. | 20 47864 | l 22      | Sun  | Feb   | 17  | 14:09:41 | 2019 | Sun |
| Feb 1 | 7 14:09:49 | 9 2019 | 401      | 0     | Opti  | mized  | -        | Client-Pr | roxy | STA   | TE- | TIMEOUT  |      |     |
| 15504 | 09205399   | 40     | 192.168. | 40.21 | 192.1 | 68.60. | 20 47866 | 5 22      | Sun  | Feb   | 17  | 14:13:25 | 2019 | Sun |
| Feb 1 | 7 14:13:33 | 3 2019 | 227      | 0     | Opti  | mized  | -        | Client-Pr | roxy | STA   | TE- | TIMEOUT  |      |     |
| 15504 | 09493042   | 40     | 192.168. | 40.21 | 192.1 | 68.60. | 20 47868 | 3 22      | Sun  | Feb   | 17  | 14:18:13 | 2019 | Sun |
| Feb 1 | 7 14:18:21 | 2019   | 401      | 0     | Opti  | mized  | -        | Client-Pr | roxy | STA   | TE- | TIMEOUT  |      |     |

Besides that, in **debugs ftm tcpopt** CONN\_TEARDOWN message can be seen.

vedge1# show log /var/log/tmplog/vdebug tail "-f" local7.debug: Feb 17 13:56:50 vedge1 FTMD[662]: ftm\_tcpopt\_flow\_add[268]: Created new tcpflow :vrid-3 192.168.40.21/47862 192.168.60.20/22 local7.debug: Feb 17 13:56:58 vedge1 FTMD[662]: ftm tcpd send conn\_tear\_down[388]: Trying to pack and send the following message to TCPD local7.debug: Feb 17 13:56:58 vedge1 FTMD[662]: ftm\_tcpd\_send\_conn\_tear\_down[408]: Sending following CONN\_TD msg local7.debug: Feb 17 13:56:58 vedge1 FTMD[662]: ftm\_tcpd\_send\_conn\_tear\_down[413]: 192.168.40.21:47862->192.168.60.20:22; vpn:40; syn\_seq\_num:4172167164; identity:0; cport\_prime:0 local7.debug: Feb 17 13:56:58 vedge1 FTMD[662]: ftm\_tcpd\_msgq\_tx[354]: Transfering size = 66 bytes data local7.debug: Feb 17 13:56:58 vedge1 FTMD[662]: ftm\_tcpd\_send\_conn\_tear\_down[416]: Successfully sent conn\_td msg to TCPD local7.debug: Feb 17 13:56:58 vedge1 FTMD[662]: ftm\_tcpopt\_propagate\_tear\_down[1038]: Sent CONN\_TEARDOWN msg to tcpd for existing tcpflow :- vrid-3 192.168.40.21/47862 192.168.60.20/22 ; identity:CLIENT\_SIDE\_PROXY . Send Successful ! local7.debug: Feb 17 13:56:58 vedge1 FTMD[662]: ftm\_tcpopt\_append\_expired\_err\_flow\_tbl[958]: Appending flow vrid-3 192.168.40.21/47862 192.168.60.20/22 to the expired flow table at Sun Feb 17 13:56:58 2019 local7.debug: Feb 17 13:56:58 vedge1 FTMD[662]: ftm\_tcpopt\_append\_expired\_err\_flow\_tbl[980]: Appending flow vrid-3 192.168.40.21/47862 192.168.60.20/22 to the error flow table at Sun Feb 17 13:56:58 2019 local7.debug: Feb 17 13:56:58 vedge1 FTMD[662]: ftm\_tcpopt\_flow\_delete[293]: Removing tcpflow :vrid-3 192.168.40.21/47862 192.168.60.20/22 local7.debug: Feb 17 13:56:58 vedge1 TCPD[670]: handle\_upstream\_connect[538]: Error - BP NULL local7.debug: Feb 17 13:56:58 vedge1 FTMD[662]: ftm\_tcpd\_msg\_decode[254]: FTM-TCPD: Received FTM\_TCPD\_PB\_FTM\_TCPD\_MSG\_E\_MSG\_TYPE\_CONN\_CLOSED msg local7.debug: Feb 17 13:56:58 vedge1 FTMD[662]: ftm\_tcpd\_handle\_conn\_closed[139]: FTM-TCPD: Received CONN\_CLOSED for following C->S local7.debug: Feb 17 13:56:58 vedge1 FTMD[662]: ftm\_tcpd\_handle\_conn\_closed[150]: 192.168.40.21:47862->192.168.60.20:22; vpn:40; syn\_seq\_num:4172167164; identity:0; cport\_prime:47862; bind\_port:0 local7.debug: Feb 17 13:56:58 vedge1 FTMD[662]: ftm\_tcpd\_handle\_conn\_closed[184]: FTM-TCPD: Could not find entry in FT for following flow local7.debug: Feb 17 13:56:58 vedge1 FTMD[662]: ftm\_tcpd\_handle\_conn\_closed[185]: vrid-3 192.168.40.21/47862 192.168.60.20/22

# And here you can see an example when TCP optimization works properly (CONN\_EST message can be seen):

vedge3# show log /var/log/tmplog/vdebug tail "-f -n 0" local7.debug: Feb 17 15:41:13 vedge3 FTMD[657]: ftm\_tcpd\_msg\_decode[254]: FTM-TCPD: Received FTM\_TCPD\_PB\_FTM\_TCPD\_MSG\_E\_MSG\_TYPE\_CONN\_CLOSED msg local7.debug: Feb 17 15:41:13 vedge3 FTMD[657]: ftm\_tcpd\_handle\_conn\_closed[139]: FTM-TCPD: Received CONN\_CLOSED for following C->S local7.debug: Feb 17 15:41:13 vedge3 FTMD[657]: ftm\_tcpd\_handle\_conn\_closed[150]: 192.168.40.21:47876->192.168.60.20:22; vpn:40; syn\_seq\_num:2779178897; identity:0; cport\_prime:47876; bind\_port:0 local7.debug: Feb 17 15:41:15 vedge3 FTMD[657]: ftm\_tcpd\_msg\_decode[258]: FTM-TCPD: Received FTM\_TCPD\_PB\_FTM\_TCPD\_MSG\_E\_MSG\_TYPE\_CONN\_EST msg local7.debug: Feb 17 15:41:15 vedge3 FTMD[657]: ftm\_tcpd\_handle\_conn\_est[202]: FTM-TCPD: Received CONN\_EST for following C->S local7.debug: Feb 17 15:41:15 vedge3 FTMD[657]: ftm\_tcpd\_handle\_conn\_est[213]: 192.168.40.21:47878->192.168.60.20:22; vpn:40; syn\_seq\_num:2690847868; identity:0; cport\_prime:47878; bind\_port:0 local7.debug: Feb 17 15:41:15 vedge3 FTMD[657]: ftm\_tcpopt\_flow\_add[268]: Created new tcpflow :vrid-3 192.168.40.21/47878 192.168.60.20/22

# Conclusion

TCP optimization requires flows to be symmetric, hence to resolve this problem either TCP optimization must be disabled (**no vpn 40 tcp-optimization**) or data policy must be created to force TCP flows take same path in both directions. You can find more information about this in <u>SD-WAN Design Guide</u> section Traffic Symmetry for DPI, page 23.